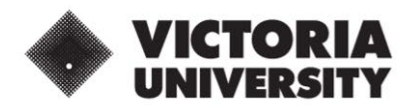

## OSCE PREPARATION PROGRAM FOR NURSES

## **Application instructions**

Gain the skills, knowledge and confidence to become an internationally qualified nurse in Australia with the unique OSCE Preparation Program for Nurses at Victoria University (VU) in Melbourne. Continue reading for full instructions about entry requirements and how to apply.

### **Entry requirements**

Becoming an Internationally Qualified Registered Nurse (IQRN) in Australia requires several steps.

If you pass the Nursing Midwifery Board of Australia (NMBA) self-check, you'll then need to complete a National Council Licensure Examination for Registered Nurses (NCLEX-RN) before taking the Objective Structured Clinical Exam (OSCE).

Applicants for Victoria University's OSCE Preparation Program must prove they have already passed the NCLEX-RN.

Applicants must also demonstrate they meet the NMBA English language skills registration standard, with an IELTS score of 7.0 in all bands, or equivalent.

# What documents do you need to provide?

- Evidence of passing the NCLEX-RN
- Evidence of meeting the IELTS requirement of 7.0 in all bands, or equivalent English language test result
- Passport and evidence of Australian visa if available

## **Application instructions**

Completing an application for the OSCE Preparation Program is a simple process if you carefully follow these steps.

#### Create an account

If you're ready to apply, click on the Apply button on the OSCE Preparation Program course page. You will be asked to select your citizenship and say whether you are in Australia and whether you want the support of an agency while applying for this course. Please answer no to that last question as you will need to apply directly for this course.

#### **Start Your Application**

Click on START YOUR APPLICATION and this will take you through to the 'Apply for OSCE Preparation Program for Nurses' page on EAAMS, our online application system. Create an account by completing all the details on the page. Your password must be at least 12 characters long.

#### Account created

After you create an account, you will see a screen that says 'Success! Account created.' Please check your name and email and click on the button that says CONTINUE APPLICATION.

#### **Begin Short Courses application**

On this page, check that your application type is 'Short Courses' and that the course selected is the 'OSCE Preparation Program for Nurses.' Confirm your country of application (the country you are currently in when you are applying for the course, not necessarily your home country). Click NEXT.

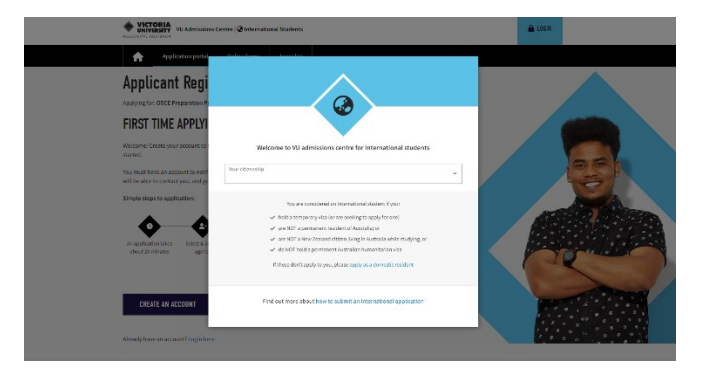

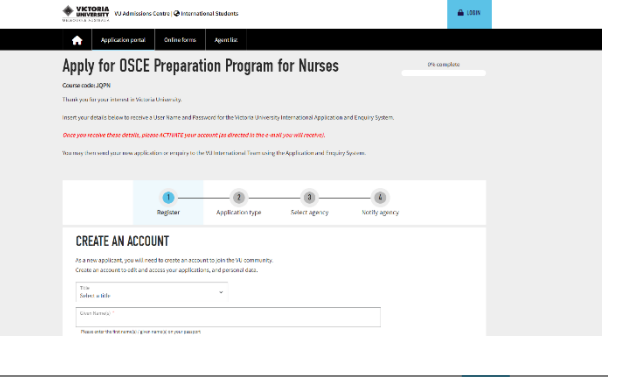

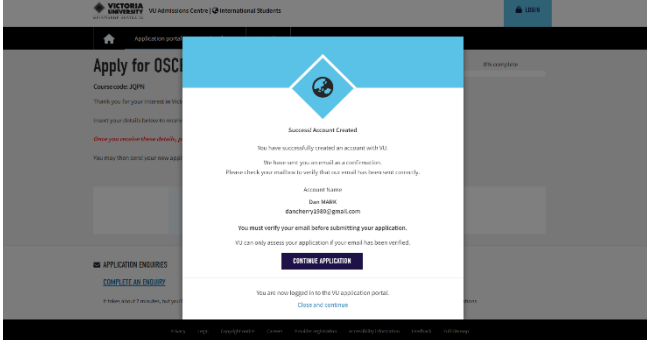

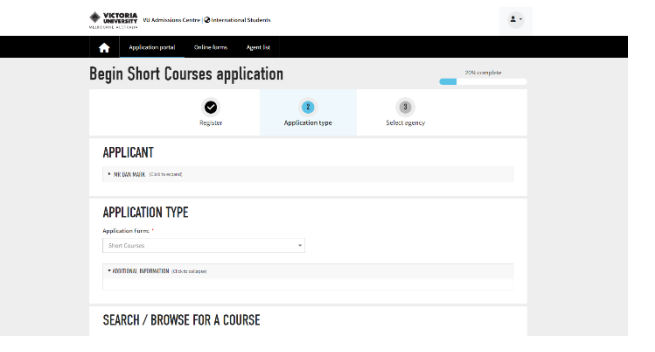

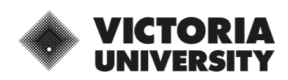

#### Apply directly

On the next page, you will be asked if you want to select an agency. For this course, please note that we are not able to accept applications from agents, so you must apply directly by yourself. Select No and then click NEXT. You will then be asked to click on the CREATE APPLICATION button.

#### Choose your start date

On the next page, you will be asked to choose your course start date. Select the study period that you are interested in. You will also be asked if you have a sponsor. Select No, and then click NEXT. You will then be asked if you wish to add additional courses to your application. You can ignore this and click NEXT again.

#### Complete your personal details

On the next page, you need to add additional personal details. Some details will already have been saved, and you can leave boxes empty if they don't have a red asterisk.

In the VISA section, for the 'Applicant country of application' question, choose the country you are currently in when applying for the relevant visa. If you are already in Australia, select Australia from the drop-down menu.

In the 'Type of Visa' question, choose the visa type that you already have or wish to apply for. If you are coming to Australia for this short course and the OSCE test, we recommend you apply for a Tourist Visa or other short-term temporary visa, so select 'Other visa type (not student)'. If you are already in Australia, choose your visa type.

OSHC refers to Overseas Health Cover – health insurance in Australia. You can arrange this by yourself or ask for VU to arrange it if you prefer.

After answering the final questions, click NEXT.

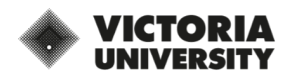

| WINDERSITY VU Admissions Centre   International Students |                                    |                                |                    |  |
|----------------------------------------------------------|------------------------------------|--------------------------------|--------------------|--|
| Application porta                                        | l Online forms Ag                  | ent list                       |                    |  |
| Apply for OSC<br>COURSE CODE: JQPN                       | ses 🗧                              | 40% complete                   |                    |  |
|                                                          | Register                           | Application type               | 3<br>Select agency |  |
| SELECT AN AGE                                            | NCY                                |                                |                    |  |
| Do you want the support of<br>Ves  No                    | an agency for this new applicati   | ion? *                         |                    |  |
| To proceed with your applic                              | ation as a direct applicant, click | the create application button. |                    |  |
| CREATE APPLICATION                                       | I                                  |                                |                    |  |
| BACK CANC                                                | EL                                 |                                |                    |  |

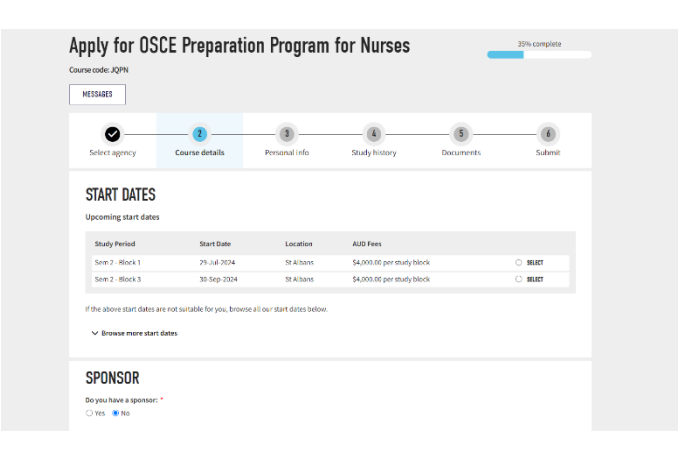

| Select agency       | Course details | 9<br>Personal info                                        | 4<br>Study history                                | Documents             | 6<br>Submit |
|---------------------|----------------|-----------------------------------------------------------|---------------------------------------------------|-----------------------|-------------|
| TELL US ABO         | UT YOURSELF    |                                                           |                                                   |                       |             |
| Title: *            |                |                                                           | First Name(s): *                                  |                       |             |
| Nr 👻                |                |                                                           | Dan                                               |                       |             |
| Middle Name:        |                |                                                           | Family Name or Surname: *                         |                       |             |
|                     |                |                                                           | CHERRY                                            |                       |             |
|                     |                |                                                           | Please enter the family name / su                 | mame on your passport |             |
| Previous Last Name: |                |                                                           | No tamiy name or surname Nickname (English Name): |                       |             |
| Gender: *           |                |                                                           | Date of Birth: *                                  |                       |             |
| Male 👻              |                | 25 <b>v</b> Feb <b>v</b> 1980 <b>v</b><br>(age: 44 years) |                                                   |                       |             |
| Birth Country:      |                |                                                           | Citizenship: *                                    |                       |             |
| United Kingdom 👻    |                |                                                           | British (UK)                                      |                       |             |

| VISA                                                                                                    |  |
|----------------------------------------------------------------------------------------------------|--|
| Applicant country of application: *                                                                                    |  |
| Australia                                                                                                    |  |
| Do you hold or have you applied for an Australian visa? *                                                              |  |
| Yes No                                                                                                    |  |
| ${\bf i}$ As you are applying from Australia, you must provide your Australian visa details.                           |  |
| Type of Visa: *                                                                                                    |  |
| Other Visa Type (not student)                                                                                          |  |
| Do you want Victoria University to arrange OSHC for the duration of your visa in Australia? <sup>▲</sup><br>○ Yes 🔹 No |  |
| Have you ever been denied entry to Australia or any other country? *                                                   |  |
| ○ Yes ○ No                                                                                                    |  |
| (if yes, attach details of official correspondence)                                                                    |  |
| Have you breached the conditions of a visa for Australia or any other country? *                                       |  |
| ○ Yes ○ No                                                                                                    |  |
| (if yes, attach details of official correspondence)                                                                    |  |
|                                                                                                    |  |

#### Your studies

In this section, you do not need to provide full details of your previous study. You only need to show that you have passed the National Council Licensure Examination for Registered Nurses (NCLEX-RN). Click on ADD ITEM OF STUDY HISTORY. Select the country where you were when you did the NCLEX, then in the Institution section, choose 'Other institution' and enter 'NCLEX' in the free text space. In the qualification section, again enter 'NCLEX'. Then click on ADD ITEM.

#### **English Proficiency**

You also need to have completed an English test and received an IELTS score of 7.0 in all bands, or equivalent test result, within the last two years. Select 'Yes' and complete the details of your test. If you have not yet completed your test, select 'No' but you will need to provide your test result before receiving a full offer for the course. Then click NEXT.

#### Upload your documents

On the next page, you will be asked to upload your documents. The only documents you need to upload here are evidence that you have successfully passed your NCLEX test and evidence that you meet the English language requirements. Drop the files in the blue box to upload. If you are unable to add these documents now, we will follow up to request them later. Click NEXT.

#### **Review and submit**

Congratulations! Your application is complete. Review the application if required and then click SUBMIT.

If you have questions or enquiries about your application, please contact **international@vu.edu.au**.

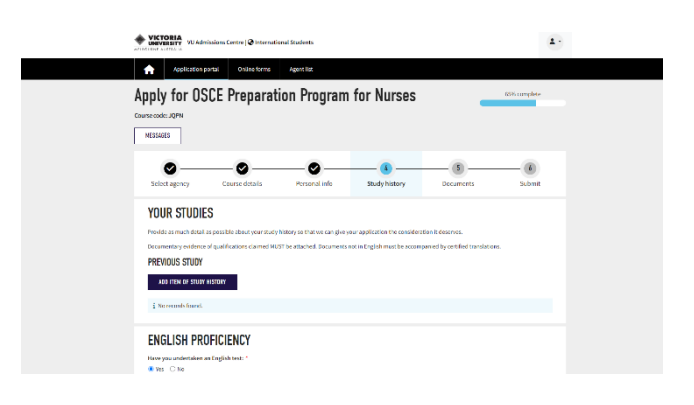

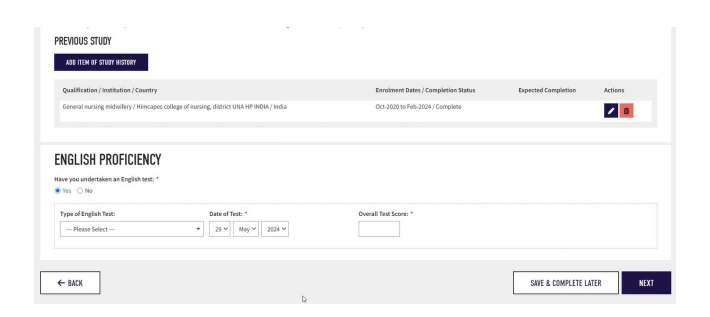

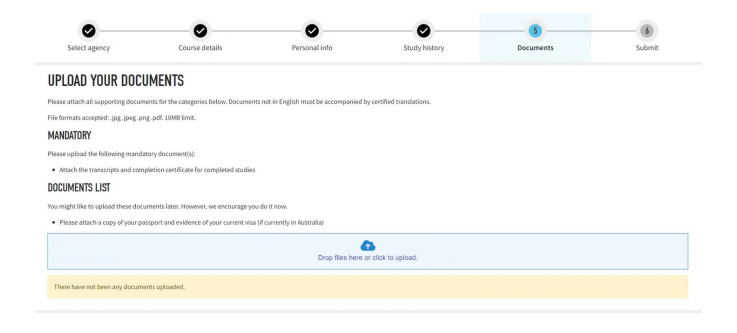

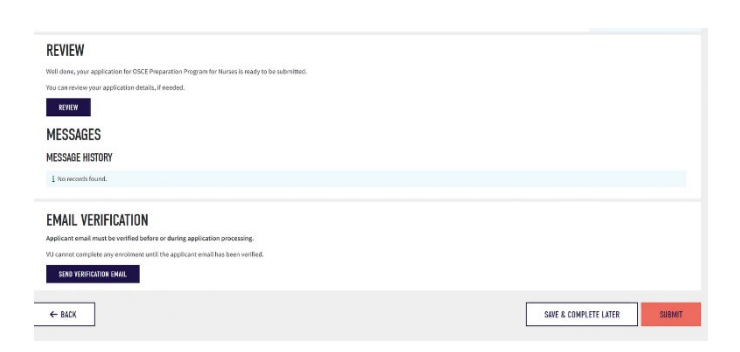

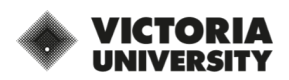